# ISEをRADIUSサーバとして使用するFMCおよび FTD外部認証の設定

| 内容                 |
|--------------------|
| はじめに               |
| 前提条件               |
| <u>要件</u>          |
| <u>使用するコンポーネント</u> |
| <u>背景説明</u>        |
| <u>FMCの</u> 外部認証   |
| <u>FTDの外部認証</u>    |
| Network Topology   |
| <u>設定</u>          |
| ISE 設定             |
| <u>FMCの設定</u>      |
| <u>FTD の設定</u>     |
|                    |
|                    |

## はじめに

このドキュメントでは、Secure Firewall Management Center(FMC)とファイアウォール脅威対策の外部認証設定の例について説明します。

## 前提条件

要件

次の項目に関する知識があることが推奨されます。

- Cisco Secure Firewall Management Centerの初期設定(GUIまたはシェル経由)
- ISE 上での認証ポリシーおよび認可ポリシーの設定.
- RADIUS の基礎知識.

使用するコンポーネント

このドキュメントの情報は、次のソフトウェアとハードウェアのバージョンに基づいています。

- vFMC 7.2.5
- vFTD 7.2.5
- ISE 3.2.

このドキュメントの情報は、特定のラボ環境にあるデバイスに基づいて作成されました。このド

キュメントで使用するすべてのデバイスは、クリアな(デフォルト)設定で作業を開始していま す。本稼働中のネットワークでは、各コマンドによって起こる可能性がある影響を十分確認して ください。

## 背景説明

セキュアファイアウォールシステムの管理ユーザおよび管理ユーザに対して外部認証を有効にす ると、デバイスは外部認証オブジェクトで指定されているLightweight Directory Access Protocol(LDAP)またはRADIUSサーバを使用してユーザクレデンシャルを確認します。

外部認証オブジェクトは、FMCおよびFTDデバイスで使用できます。異なるアプライアンス/デバ イスタイプ間で同じオブジェクトを共有したり、別々のオブジェクトを作成したりできます。

FMCの外部認証

Webインターフェイスアクセス用に複数の外部認証オブジェクトを設定できます。CLIまたはシェルアクセスに使用できる外部認証オブジェクトは1つだけです。

## FTDの外部認証

FTDでは、1つの外部認証オブジェクトしかアクティブにできません。

#### Network Topology

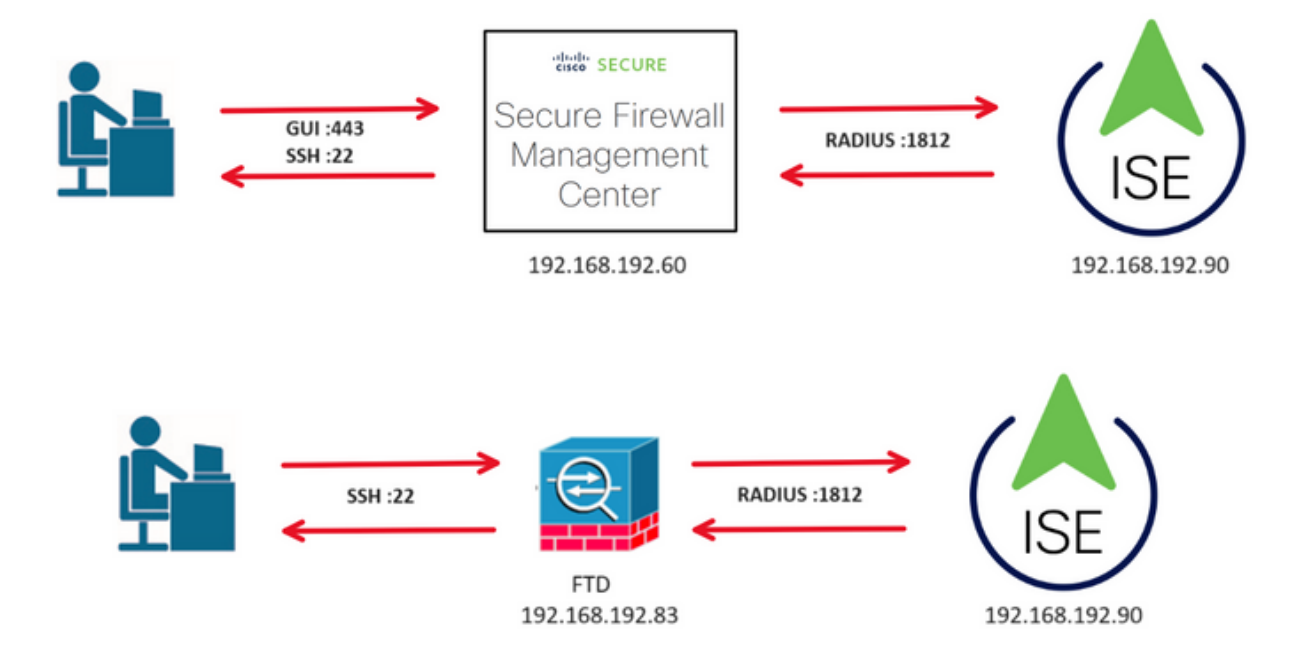

## 設定

ISE 設定

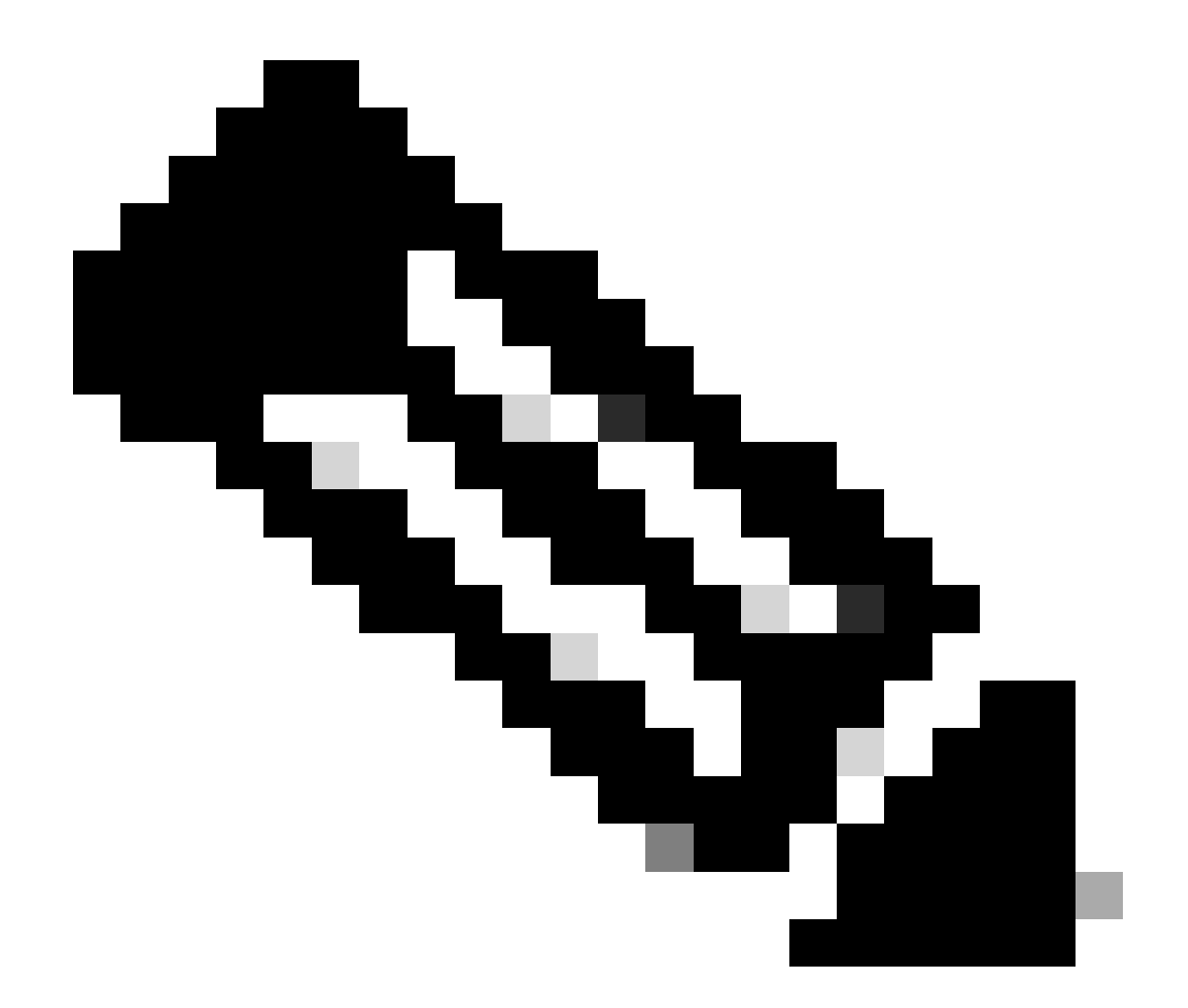

注:FMCなどのネットワークアクセスデバイス(NAD)用にISE認証および認可ポリシーを設 定する方法は複数あります。このドキュメントで説明する例は、参照点として2つのプロ ファイル(1つは管理者権限を持ち、もう1つは読み取り専用)を作成し、ネットワーク にアクセスするためのベースラインを満たすように調整できます。RADIUS属性値を FMCに返すISEで1つ以上の認可ポリシーを定義し、次にその属性値をFMCシステムポリ シー設定で定義されたローカルユーザグループにマッピングできます。

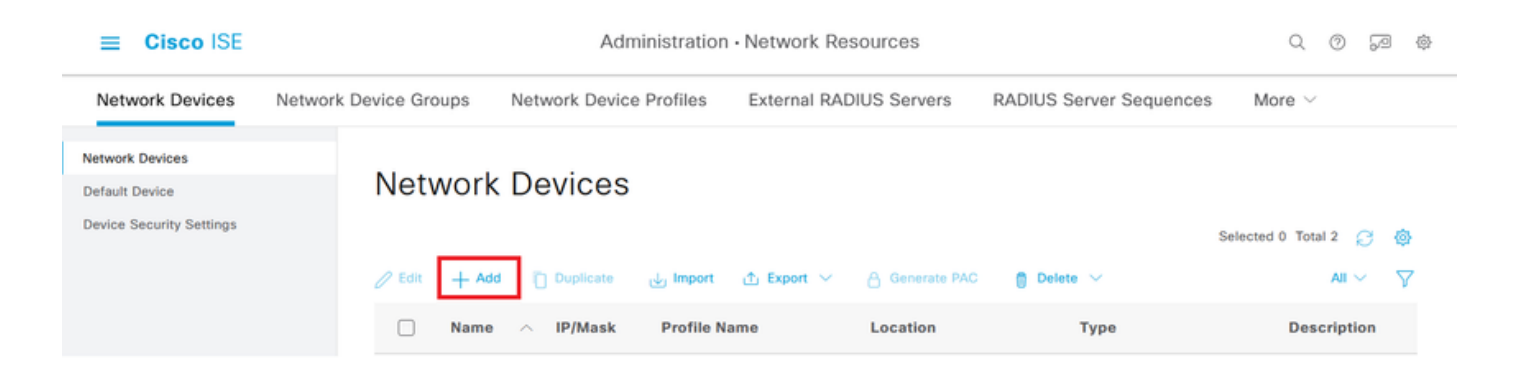

ステップ2:ネットワークデバイスオブジェクトに名前を割り当て、FMCのIPアドレスを挿入します。

RADIUSのチェックボックスをオンにして、共有秘密を定義します。

後で同じキーを使用してFMCを設定する必要があります。

完了したら、Saveをクリックします。

| ≡ Cisco ISE                                                   |                       | Administration - Network Resources      |                 |                |                       |              |                       |  |  |  | ø |
|---------------------------------------------------------------|-----------------------|-----------------------------------------|-----------------|----------------|-----------------------|--------------|-----------------------|--|--|--|---|
| Network Devices                                               | Network Device Groups | Network Device Profiles                 | External RADIUS | S Servers RAI  | DIUS Server Sequences | NAC Managers | More $\smallsetminus$ |  |  |  |   |
| Network Devices<br>Default Device<br>Device Security Settings | Network Devices List  | > FMC                                   |                 |                |                       |              |                       |  |  |  |   |
|                                                               | Name                  | FMC                                     |                 |                |                       |              |                       |  |  |  |   |
|                                                               | Description           |                                         |                 |                |                       |              |                       |  |  |  |   |
|                                                               | IP Address            | * IP : <u>192.168.192.60</u>            | / 32 🔅          |                |                       |              |                       |  |  |  |   |
|                                                               | Device Profile        | 📥 Cisco                                 | × 0             |                |                       |              |                       |  |  |  |   |
|                                                               | Model Name            | vFMC                                    | ~               |                |                       |              |                       |  |  |  |   |
|                                                               | Software Version      | 7.2.5                                   | ~               |                |                       |              |                       |  |  |  |   |
|                                                               | Network Device (      | šroup                                   |                 |                |                       |              |                       |  |  |  |   |
|                                                               | Location              | All Locations                           | ~               | Set To Default |                       |              |                       |  |  |  |   |
|                                                               | IPSEC                 | No                                      | ~               | Set To Default |                       |              |                       |  |  |  |   |
|                                                               | Device Type           | All Device Types                        | ~               | Set To Default |                       |              |                       |  |  |  |   |
|                                                               |                       | JS Authentication Settings              |                 |                |                       |              |                       |  |  |  |   |
|                                                               | RADIUS U              | JDP Settings                            |                 |                |                       |              |                       |  |  |  |   |
|                                                               | Protocol              | RADIUS                                  |                 |                |                       |              |                       |  |  |  |   |
|                                                               | Shared Se             | cret                                    |                 | Show           |                       |              |                       |  |  |  |   |
|                                                               | Use Se                | cond Shared Secret (i)<br>Second Shared |                 |                |                       |              |                       |  |  |  |   |
|                                                               |                       | Secret                                  |                 |                | Show                  |              |                       |  |  |  |   |

ステップ 2.1:同じ手順を繰り返してFTDを追加します。

ネットワークデバイスオブジェクトに名前を割り当て、FTDのIPアドレスを挿入します。

### RADIUSのチェックボックスをオンにして、共有秘密を定義します。

### 完了したら、Saveをクリックします。

o

| ■ Cisco ISE                                                   | Administration - Network Resources |                           |                   |                |                     |              |                            |  |  | 9 | ø |
|---------------------------------------------------------------|------------------------------------|---------------------------|-------------------|----------------|---------------------|--------------|----------------------------|--|--|---|---|
| Network Devices                                               | Network Device Groups              | Network Device Profiles   | External RADIUS S | Servers RAD    | US Server Sequences | NAC Managers | More ${\scriptstyle \lor}$ |  |  |   |   |
| Network Devices<br>Default Device<br>Device Security Settings | Network Devices List               | t > FTD<br>COS            |                   |                |                     |              |                            |  |  |   |   |
|                                                               | Name                               | FTD                       |                   |                |                     |              |                            |  |  |   |   |
|                                                               | Description                        |                           |                   |                |                     |              |                            |  |  |   |   |
|                                                               | IP Address                         | ✓ * IP :192.168.192.83    | / 32 🗇            |                |                     |              |                            |  |  |   |   |
|                                                               | Device Profile                     | 📸 Cisco                   | ~ 0               |                |                     |              |                            |  |  |   |   |
|                                                               | Model Name                         | vFTD                      | ~                 |                |                     |              |                            |  |  |   |   |
|                                                               | Software Versio                    | 7.2.5                     | ~                 |                |                     |              |                            |  |  |   |   |
|                                                               | Network Device                     | Group                     |                   |                |                     |              |                            |  |  |   |   |
|                                                               | Location                           | All Locations             | ~                 | Set To Default |                     |              |                            |  |  |   |   |
|                                                               | IPSEC                              | No                        | ~                 | Set To Default |                     |              |                            |  |  |   |   |
|                                                               | Device Type                        | All Device Types          | ~                 | Set To Default |                     |              |                            |  |  |   |   |
|                                                               | RADI                               | US Authentication Setting | S                 |                |                     |              |                            |  |  |   |   |
|                                                               | RADIUS                             | UDP Settings              |                   |                |                     |              |                            |  |  |   |   |
|                                                               | Protocol                           | RADIUS                    |                   | Chaur          |                     |              |                            |  |  |   |   |
|                                                               | Use S                              | econd Shared Secret ()    |                   | anow           |                     |              |                            |  |  |   |   |
|                                                               |                                    | Second Shared<br>Secret   |                   |                | Show                |              |                            |  |  |   |   |

## ステップ 2.3:両方のデバイスがネットワークデバイスの下に表示されていることを確認します

| E Cisco ISE                                                   |                       | Ad                               | ministration • Network Reso    | urces            |                          | Q 0 58 @               |
|---------------------------------------------------------------|-----------------------|----------------------------------|--------------------------------|------------------|--------------------------|------------------------|
| Network Devices                                               | Network Device Groups | Network Device Profiles          | External RADIUS Servers        | RADIUS Server Se | equences NAC Mar         | lagers More $\vee$     |
| Network Devices<br>Default Device<br>Device Security Settings | Networ                | k Devices                        | <b>∱ Export</b> ∨ 💧 Generate P | VAC 🌔 Deleto 🗸   |                          | Selected 0 Total 2 ∂ 🎯 |
|                                                               | Nam                   | e ^ IP/Mask<br>192.168.192.60/32 | Profile Name Low               | cation           | Type<br>All Device Types | Description            |
|                                                               | E FTD                 | 192.168.192.83/32                | at Cisco ① All                 | Locations        | All Device Types         |                        |

ステップ3:必要なユーザIDグループを作成します。左上隅にあるバーガーアイコン

>管理>アイデンティティ管理>グループ>ユーザアイデンティティグループ>+追加に移動します

| ■ Cisco ISE                    | Administration · Identity Management |                                                                                                    |                         |  |  |
|--------------------------------|--------------------------------------|----------------------------------------------------------------------------------------------------|-------------------------|--|--|
| Identities Groups External Ide | ntity Sources Identity Source Sequ   | uences Settings                                                                                                    |                         |  |  |
| Identity Groups                | User Identity Group                  | OS                                                                                                    | Selected 0 Total 11 🦪 💩 |  |  |
| Endpoint Identity Groups       |                                      | jumport Intropy by the second second | All $\sim$ $\nabla$     |  |  |

ステップ 4: 各グループに名前を付けて、個別に保存します。この例では、管理者ユーザ用のグ ループと、読み取り専用ユーザ用のグループを作成します。まず、管理者権限を持つユーザのグ ループを作成します。

| ■ Cisco ISE                    | Administration · Identity Management              | Q | 0 | R |
|--------------------------------|---------------------------------------------------|---|---|---|
| Identities Groups External Ide | entity Sources Identity Source Sequences Settings |   |   |   |
| Identity Groups                | User Identity Groups > FMC and FTD admins         |   |   |   |
| EQ                             | Identity Group                                    |   |   |   |
| < 12 (*)                       |                                                   |   |   |   |
| > 🗅 Endpoint Identity Groups   | * Name FMC and FTD admins                         |   |   |   |
| > 🗅 User Identity Groups       | Description FMC and FTD admins ISE local.         |   |   |   |
|                                |                                                   |   |   |   |
|                                | Save                                              |   |   |   |

ステップ 4.1: ReadOnlyユーザの2番目のグループを作成します。

| =   | С      | isco ISE   |                  |         |                   | Administration · Identity Management |  |  |  |  |  |
|-----|--------|------------|------------------|---------|-------------------|--------------------------------------|--|--|--|--|--|
| lde | ntitie | s Gro      | oups Exte        | rnal Id | entity Sources    | Identity Source Sequences Settings   |  |  |  |  |  |
|     | denti  | ity Groups |                  |         | User Identity Gro | ups > FMC and FTD ReadOnly           |  |  |  |  |  |
|     | ΞQ     |            |                  |         | Identity Gro      | up                                   |  |  |  |  |  |
|     | <      | 12         |                  | ٥       |                   |                                      |  |  |  |  |  |
|     | >      | 🛅 Endpo    | int Identity Gro | ups     | * Name            | FMC and FTD ReadOnly                 |  |  |  |  |  |
|     | >      | 🗀 User I   | dentity Groups   |         | Description       | FMC and FTD ReadOnly.                |  |  |  |  |  |
|     |        |            |                  |         |                   |                                      |  |  |  |  |  |
|     |        |            |                  |         |                   | Save                                 |  |  |  |  |  |

ステップ 4.2:両方のグループがUser Identity Groups Listの下に表示されていることを確認します。フィルタを使用すると、簡単に見つけることができます。

| E Cisco ISE                     | Administration · Identity Management                                  | Q (0 (0 (0             |
|---------------------------------|-----------------------------------------------------------------------|------------------------|
| Identities Groups External Iden | tity Sources Identity Source Sequences Settings                       |                        |
| Identity Groups                 | User Identity Groups                                                  |                        |
| < 🛱 🚸                           |                                                                       | Selected 0 Total 2 🦪 🍈 |
| > 🗖 Endpoint Identity Groups    | / Edit 🕂 Add 👩 Delete 🗸 🕁 Import 企 Export 🗸                           | Quick Filter 🗸 🍸       |
| > 🗅 User Identity Groups        | Name                                                                  |                        |
|                                 | fmc ×                                                                 |                        |
|                                 | FMC and FTD ReadOnly FMC and FTD ReadOnly                             |                        |
|                                 | Kernel State     FMC and FTD admins     FMC and FTD admins ISE local. |                        |
|                                 |                                                                       |                        |
|                                 |                                                                       |                        |
|                                 |                                                                       |                        |
|                                 |                                                                       |                        |

ステップ 5: ローカルユーザを作成し、対応するグループに追加します。 - Administration > Identity Management > Identities > + Addの順に移動します。

| ≡ Cisco ISE                             | Administration · Identity Management                                    | Q (0 ;29 @               |
|-----------------------------------------|-------------------------------------------------------------------------|--------------------------|
| Identities Groups Ext                   | ernal Identity Sources Sequences Settings                               |                          |
| Users<br>Latest Manual Network Scan Res | Network Access Users                                                    |                          |
|                                         | 🖉 Edit 🕂 Add 🛞 Change Status 🗠 🛃 Import 🏠 Export 🗠 📋 Delete 🖂           | Selected 0 Total 0 💭 💩   |
|                                         | Status Username $\wedge$ Description First Name Last Name Email Address | User Identity Groups Adn |
|                                         | No data available                                                       |                          |

ステップ 5.1:まず、管理者権限を持つユーザを作成します。名前、パスワード、およびFMCと FTDの管理者グループを割り当てます。

| ≡ Cisco                      | ISE          | Administration · Identity Management                         | Q        | 0    | 60 | 礅 |
|------------------------------|--------------|--------------------------------------------------------------|----------|------|----|---|
| Identities                   | Groups       | External Identity Sources Identity Source Sequences Settings |          |      |    |   |
| Users<br>Latest Manual Netwo | ork Scan Res | Network Access Users List > New Network Access User          |          |      |    |   |
|                              |              | ✓ Network Access User                                        |          |      |    |   |
|                              |              | * Username firewall_admin                                    |          |      |    |   |
|                              |              | Status Status                                                |          |      |    |   |
|                              |              | Account Name Alias                                           |          |      |    |   |
|                              |              | Email                                                        |          |      |    |   |
|                              |              | ✓ Passwords                                                  |          |      |    |   |
|                              |              | Password Type: Internal Users V                              |          |      |    |   |
|                              |              | Password Lifetime:                                           |          |      |    |   |
|                              |              | With Expiration ①                                            |          |      |    |   |
|                              |              | • Wever Expires •                                            |          |      |    |   |
|                              |              | Password Re-Enter Password                                   |          |      |    |   |
|                              |              | * Login Password                                             | Password |      | 1  |   |
|                              |              | Enable Password Generate                                     | Password |      | 1  |   |
| ≡ Cisco                      | ISE          | Administration · Identity Management                         | Q        | 0    | 6  | 傪 |
| Identities                   | Groups       | External Identity Sources Identity Source Sequences Settings |          |      |    |   |
| Users                        |              |                                                              |          |      |    |   |
| Latest Manual Netwo          | ork Scan Res |                                                              |          |      |    |   |
|                              |              | ✓ User Groups                                                |          |      |    |   |
|                              |              | II FMC and FTD admins v 💿 🕂                                  |          |      |    |   |
|                              |              |                                                              |          |      |    |   |
|                              |              | Submit                                                       |          | Canc | el |   |
|                              |              |                                                              |          |      |    |   |

ステップ 5.2:読み取り専用権限を持つユーザを追加します。名前、パスワード、およびFMCと FTDのReadOnlyグループを割り当てます。

| E Cisco ISE                             | Administration · Identity Manage                    | ement           | Q                | 0      | \$ \$ |
|-----------------------------------------|-----------------------------------------------------|-----------------|------------------|--------|-------|
| Identities Groups Ex                    | ernal Identity Sources Identity Source Sequences S  | ettings         |                  |        |       |
| Users<br>Latest Manual Network Scan Res | Network Access Users List > New Network Access User |                 |                  |        |       |
|                                         | ✓ Network Access User                               |                 |                  |        |       |
|                                         | * Username firewall_readuser                        |                 |                  |        |       |
|                                         | Status  Enabled  V                                  |                 |                  |        |       |
|                                         | Account Name Alias                                  |                 |                  |        |       |
|                                         | Email                                               |                 |                  |        |       |
|                                         | ✓ Passwords                                         |                 |                  |        |       |
|                                         | Password Type: Internal Users V                     |                 |                  |        |       |
|                                         | Password Lifetime:                                  |                 |                  |        |       |
|                                         | O With Expiration ()                                |                 |                  |        |       |
|                                         | • Never Expires ①                                   |                 |                  |        |       |
|                                         | Password Re-                                        | -Enter Password |                  |        |       |
|                                         | * Login Password                                    | G               | enerate Password | ] (    | )     |
|                                         | Enable Password                                     | G               | enerate Password |        |       |
|                                         |                                                     |                 |                  |        |       |
| ■ Cisco ISE                             | Administration · Identity Manage                    | ment            | 9                | 0      | /D 🕸  |
| Identities Groups Ex                    | ernal Identity Sources Identity Source Sequences Se | attings         |                  |        |       |
| Users                                   |                                                     |                 |                  |        |       |
| Latest Manual Network Scan Res          |                                                     |                 |                  |        |       |
|                                         | ✓ User Groups                                       |                 |                  |        |       |
|                                         |                                                     |                 |                  |        |       |
|                                         | EMC and FTD ReadOnly V                              |                 |                  |        |       |
|                                         |                                                     |                 |                  |        |       |
|                                         |                                                     | s               | ubmit            | Cancel |       |

## 手順6:管理者ユーザの認可プロファイルを作成します。

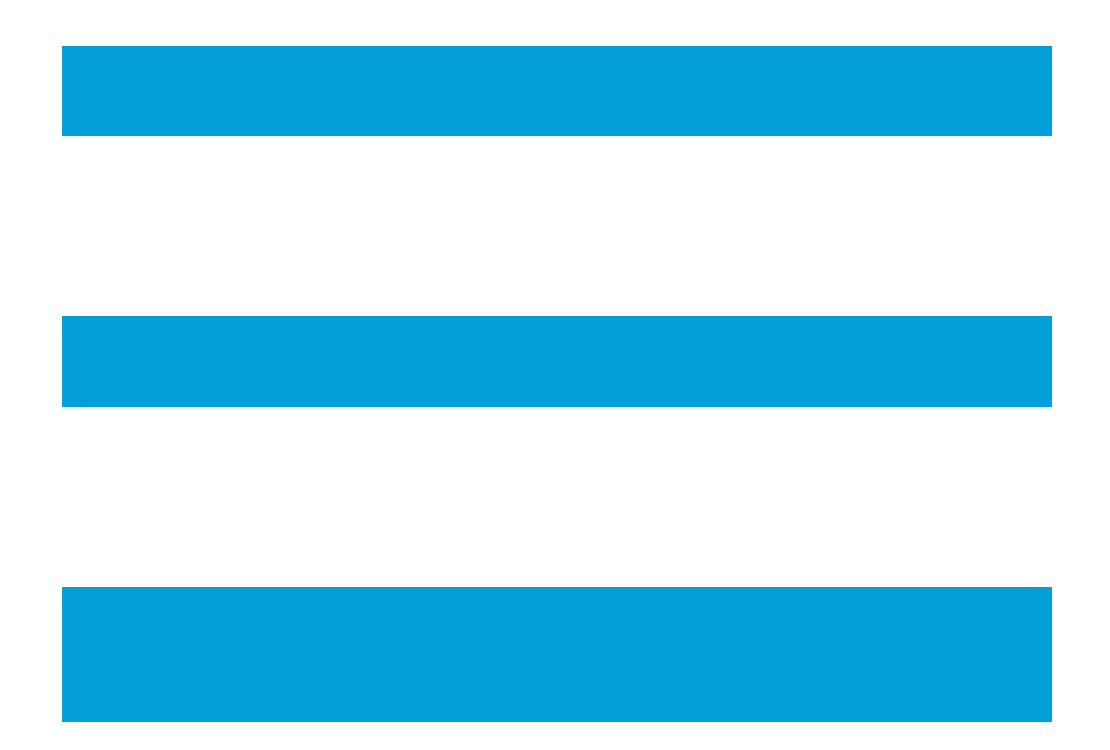

> Policy > Policy Elements > Results > Authorization > Authorization Profiles > +Addの順に移動し ます。

許可プロファイルの名前を定義し、Access TypeをACCESS\_ACCEPTのままにして、Advanced Attributes Settingsで値Administratorを指定してRadius > Class—[25]を追加し、Submitをクリックします。

| ■ Cisco ISE                                 | Policy • Policy Elements                                          | Q | 0 | 60 | 0 |
|---------------------------------------------|-------------------------------------------------------------------|---|---|----|---|
| Dictionaries Conditions                     | Results                                                           |   |   |    |   |
| Authentication ~<br>Allowed Protocols       | Authorization Profiles > FMC and FTD Admins Authorization Profile |   |   |    |   |
| Authorization $\checkmark$                  | * Name FMC and FTD Admins                                         |   |   |    |   |
| Authorization Profiles<br>Downloadable ACLs | Description                                                       |   |   |    |   |
| Profiling >                                 | * Access Type ACCESS_ACCEPT ~                                     |   |   |    |   |
| Posture >                                   | Network Device Profile 🗮 Cisco 🗸 🕀                                |   |   |    |   |
| Cliant Drovisioning                         | Service Template                                                  |   |   |    |   |

| ≡ Cisco I           | SE         | Policy · Policy Elements                           | Q | 0   | 60   | \$ |
|---------------------|------------|----------------------------------------------------|---|-----|------|----|
| Dictionaries        | Conditions | Results                                            |   |     |      |    |
| Authentication      | >          |                                                    |   |     |      |    |
| Authorization       | ~          | ✓ Advanced Attributes Settings                     |   |     |      |    |
| Authorization Profi | iles       |                                                    |   |     |      |    |
| Downloadable ACI    | Ls         | 🗄 Radius:Class 🗸 👘 Administrator 🗸 — 🕂             |   |     |      |    |
| Profiling           | >          |                                                    |   |     |      |    |
| Posture             | >          |                                                    |   |     |      |    |
| Client Provisioning | >          | Attributes Details     Access Type = ACCESS ACCEPT |   |     |      |    |
|                     |            | Class = Administrator                              |   |     |      |    |
|                     |            |                                                    |   |     |      |    |
|                     |            | Submit                                             |   | Car | ncel |    |

## 手順 7:前の手順を繰り返して、ReadOnlyユーザの許可プロファイルを作成します。今回は Administratorではなく、ReadUserの値でRadiusクラスを作成します。

| ■ Cisco ISE                         |           |                                                    | Policy · Policy Elements |  |  |  |  |  |  |  |  |
|-------------------------------------|-----------|----------------------------------------------------|--------------------------|--|--|--|--|--|--|--|--|
| Dictionaries Co                     | onditions | Results                                            |                          |  |  |  |  |  |  |  |  |
| Authentication<br>Allowed Protocols | ~         | Authorization Profiles > New Authorization Profile | ithorization Profile     |  |  |  |  |  |  |  |  |
| Authorization                       | ~         | * Name                                             | FMC and FTD ReadUser     |  |  |  |  |  |  |  |  |
| Authorization Profiles              |           | Description                                        |                          |  |  |  |  |  |  |  |  |
| Downloadable ACLs                   |           |                                                    |                          |  |  |  |  |  |  |  |  |
| Profiling                           | >         | * Access Type                                      | ACCESS_ACCEPT ~          |  |  |  |  |  |  |  |  |
| Posture                             | >         | Network Device Profile                             | att Cisco ∨⊕             |  |  |  |  |  |  |  |  |
|                                     |           | Service Template                                   |                          |  |  |  |  |  |  |  |  |

| ≡ Cisco IS            | SE         | Policy · Policy Elements                           | Q   | 0   | P   | ٢ |
|-----------------------|------------|----------------------------------------------------|-----|-----|-----|---|
| Dictionaries          | Conditions | Results                                            |     |     |     |   |
| Authentication        | >          |                                                    |     |     |     |   |
| Authorization         | ~          | ✓ Advanced Attributes Settings                     |     |     |     |   |
| Authorization Profile | 85         |                                                    |     |     |     |   |
| Downloadable ACLs     | 3          | Radius:Class     V     ReadUser     V     +        |     |     |     |   |
| Profiling             | >          |                                                    |     |     |     |   |
| Posture               | >          |                                                    |     |     |     |   |
| Client Provisioning   | >          | Attributes Details     Access Type = ACCESS ACCEPT | _   |     |     |   |
|                       |            | Class = ReadUser                                   | 11. |     |     |   |
|                       |            |                                                    |     |     |     |   |
|                       |            | Submit                                             |     | Can | cel |   |

ステップ 8 : FMCのIPアドレスに一致するポリシーセットを作成します。これは、他のデバイス がユーザにアクセス権を付与するのを防ぐためです。

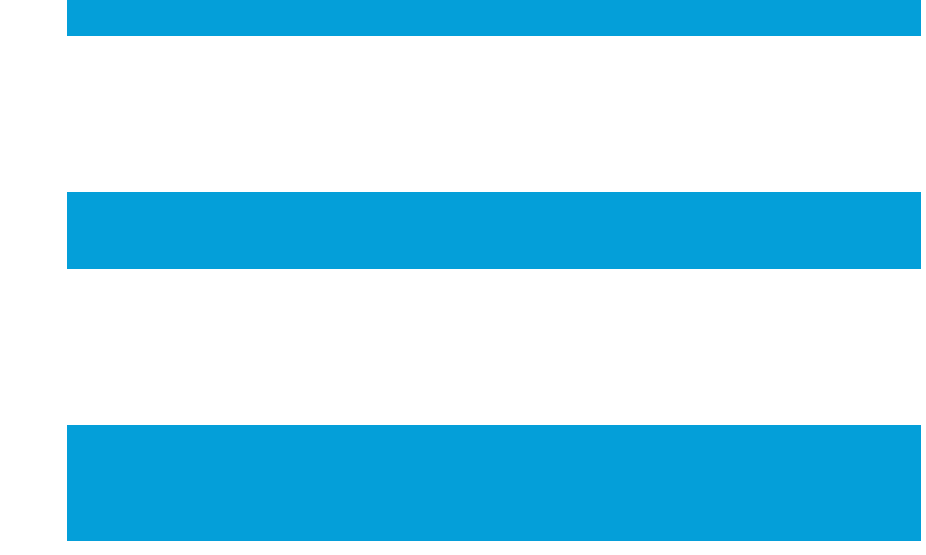

左上隅にある > Policy > Policy Sets >

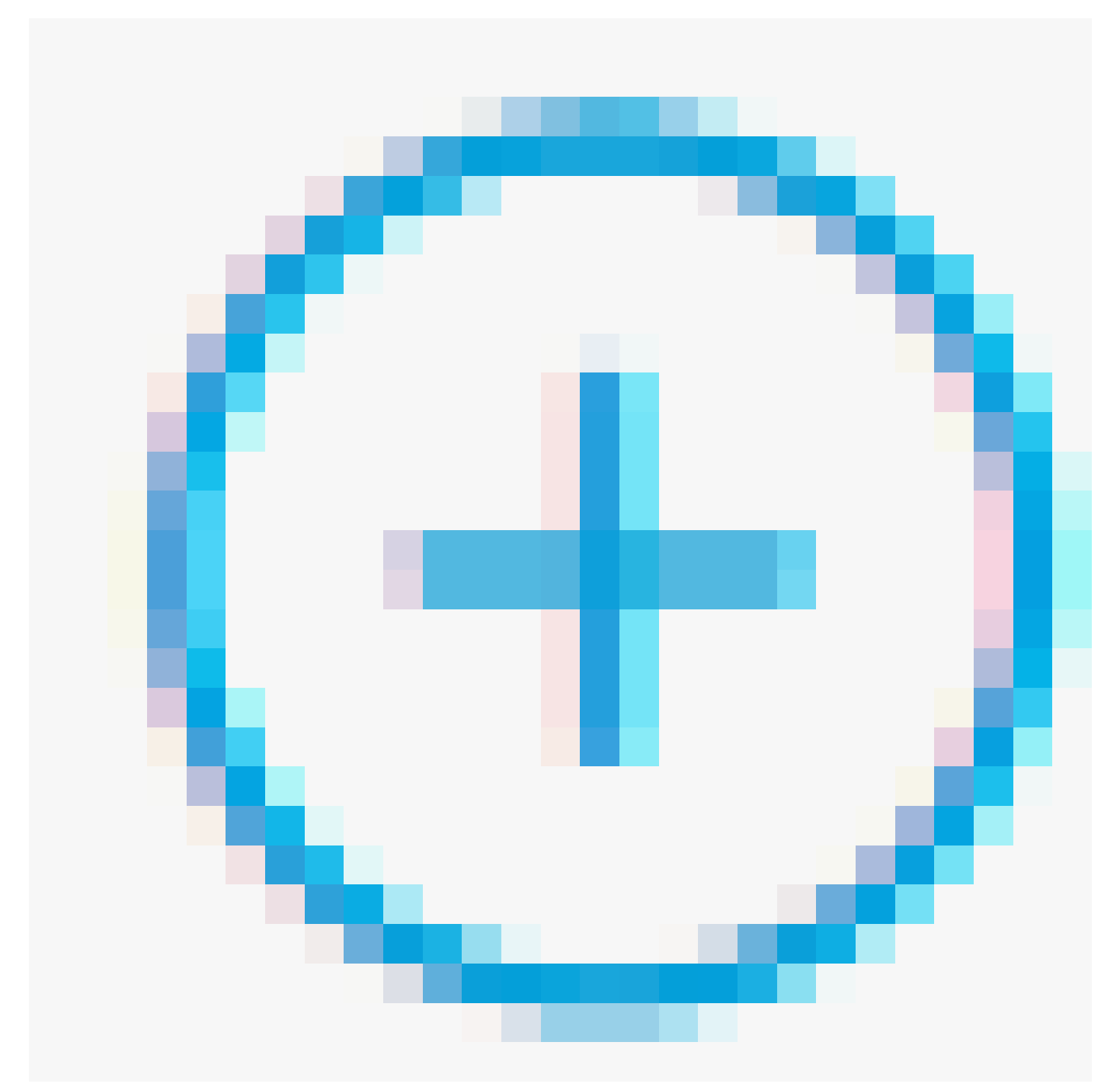

## アイコンに移動します。

| ≡ Cisco I   | SE              |                    | Q (0       | ) 70                                     | ٥        |        |   |
|-------------|-----------------|--------------------|------------|------------------------------------------|----------|--------|---|
| Policy Sets |                 |                    |            | Reset Policyset Hitcount                 | s        | Save   |   |
| (+) Status  | Policy Set Name | Description        | Conditions | Allowed Protocols / Server Sequence Hits | Action   | ıs Vie | w |
| Q Search    |                 |                    |            |                                          |          |        |   |
|             |                 |                    | +          |                                          |          |        |   |
| 0           | Default         | Default policy set |            | Default Network Access 🙁 🖂 + 45          | <u>ې</u> | >      | • |
|             |                 |                    |            |                                          |          |        |   |

Reset

ステップ8.1:新しい品目がポリシーセットの最上部に配置されます。

新しいポリシーに名前を付け、FMC IPアドレスに一致するRADIUS NAS-IP-Address属性の上位 条件を追加します。

A ×

Reset

ORを一緒に使用して2番目の条件を追加し、FTDのIPアドレスを含めます。

Useをクリックして変更を保存し、エディタを終了します。

| Conditions Studio                        |      |        |            |                                                  |     | •  |
|------------------------------------------|------|--------|------------|--------------------------------------------------|-----|----|
| Library                                  |      | Editor |            |                                                  |     |    |
| Search by Name                           | t: 💎 |        | ¢          | Radius-NAS-IP-Address<br>Equals v 192.168.192.60 |     | 0  |
| Catalyst_Switch_Local_Web_Authentication | 0    |        |            | Radius-NAS-IP-Address                            |     | •  |
| 🗄 🗐 Source FMC                           | 0    | OR 🗸   | •          | Equals V 192.168.192.83                          |     |    |
| Switch_Local_Web_Authentication          | 0    |        | +          | NEW AND OR                                       |     |    |
| : [] Switch_Web_Authentication           | 0    |        | Set to 'Is | i not' Duolicate                                 | Sa  | vo |
| # F Wired_802.1X                         | 0    |        |            |                                                  |     |    |
| Wired_MAB                                | 0    |        |            |                                                  |     |    |
| Wireless_802.1X                          | 0    |        |            |                                                  |     |    |
| : B Wireless_Access                      | 0    |        |            |                                                  |     |    |
|                                          |      |        |            | Close                                            | Use |    |

## ステップ 8.2:完了したら、Saveを押します。

| =     | Cisco I  | SE                 |                    |      | Policy · Policy Sets                                                                              |                   |                    |         | Q (Ø    | <b>1</b> |
|-------|----------|--------------------|--------------------|------|---------------------------------------------------------------------------------------------------|-------------------|--------------------|---------|---------|----------|
| Polic | y Sets   |                    |                    |      |                                                                                                   | Reset             | Reset Policyset Hi | tcounts |         | Save     |
| ۲     | Status   | Policy Set Name    | Description        | Cond | ditions                                                                                           | Allowed Protocols | Server Sequence    | Hits    | Actions | View     |
|       | Q Search |                    |                    |      |                                                                                                   |                   |                    |         |         |          |
|       | 0        | FMC and FTD Access | Management Access  | OR   | Radius-NAS-IP-Address EQUALS 192.168.192.60           Radius-NAS-IP-Address EQUALS 192.168.192.83 | Default Network A | ccess 🗷 🗸 +        | 0       | ŝ       | >        |
|       | ٥        | Default            | Default policy set |      |                                                                                                   | Default Network A | ccess 🛛 🗸 +        | 0       | {       | >        |
|       |          |                    |                    |      |                                                                                                   |                   |                    |         | _       |          |

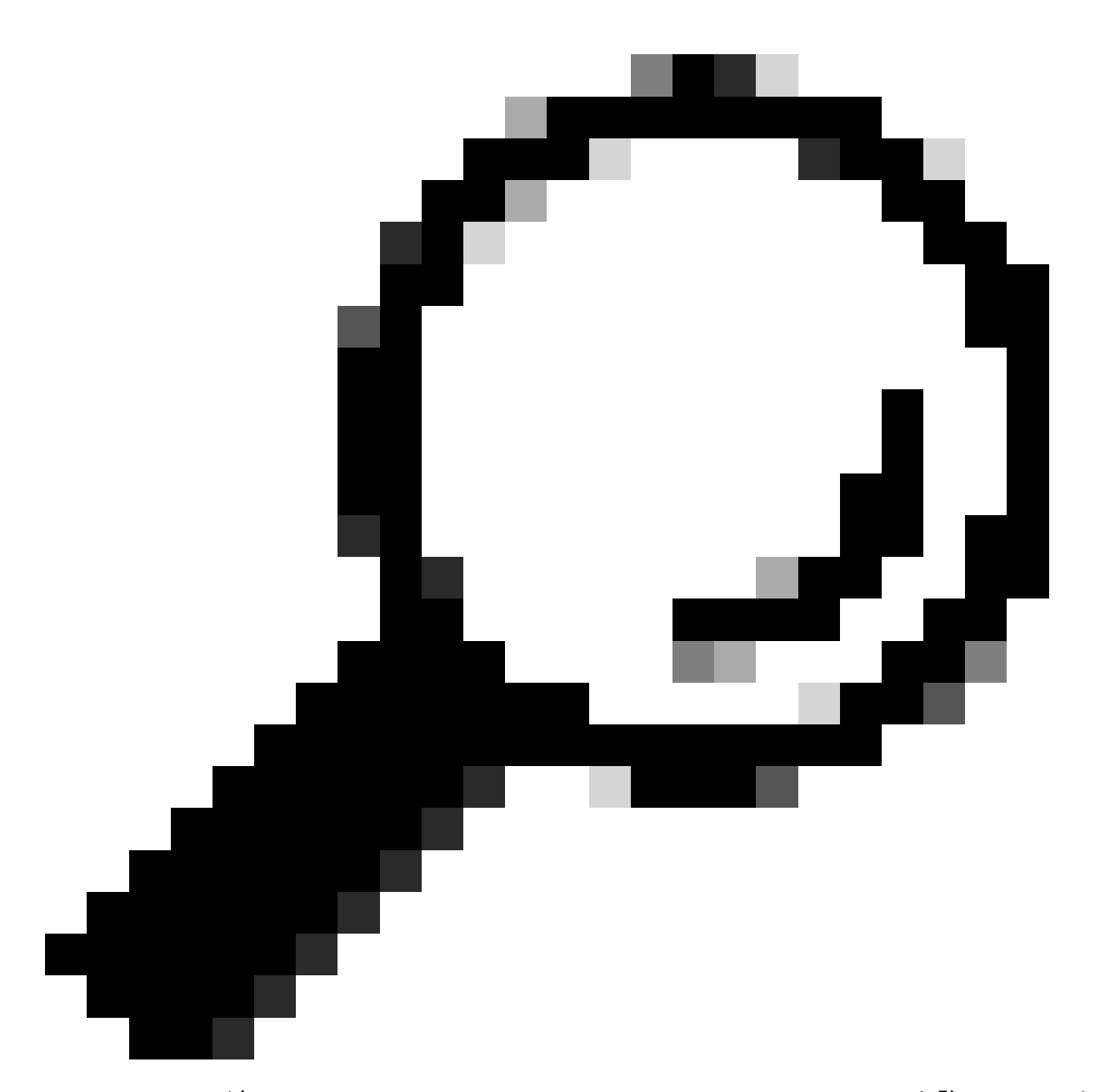

ヒント:この演習では、デフォルトのNetwork Access Protocolsリストを許可しています 。新しいリストを作成し、必要に応じてリストを絞り込むことができます。

ステップ9:行の最後にある

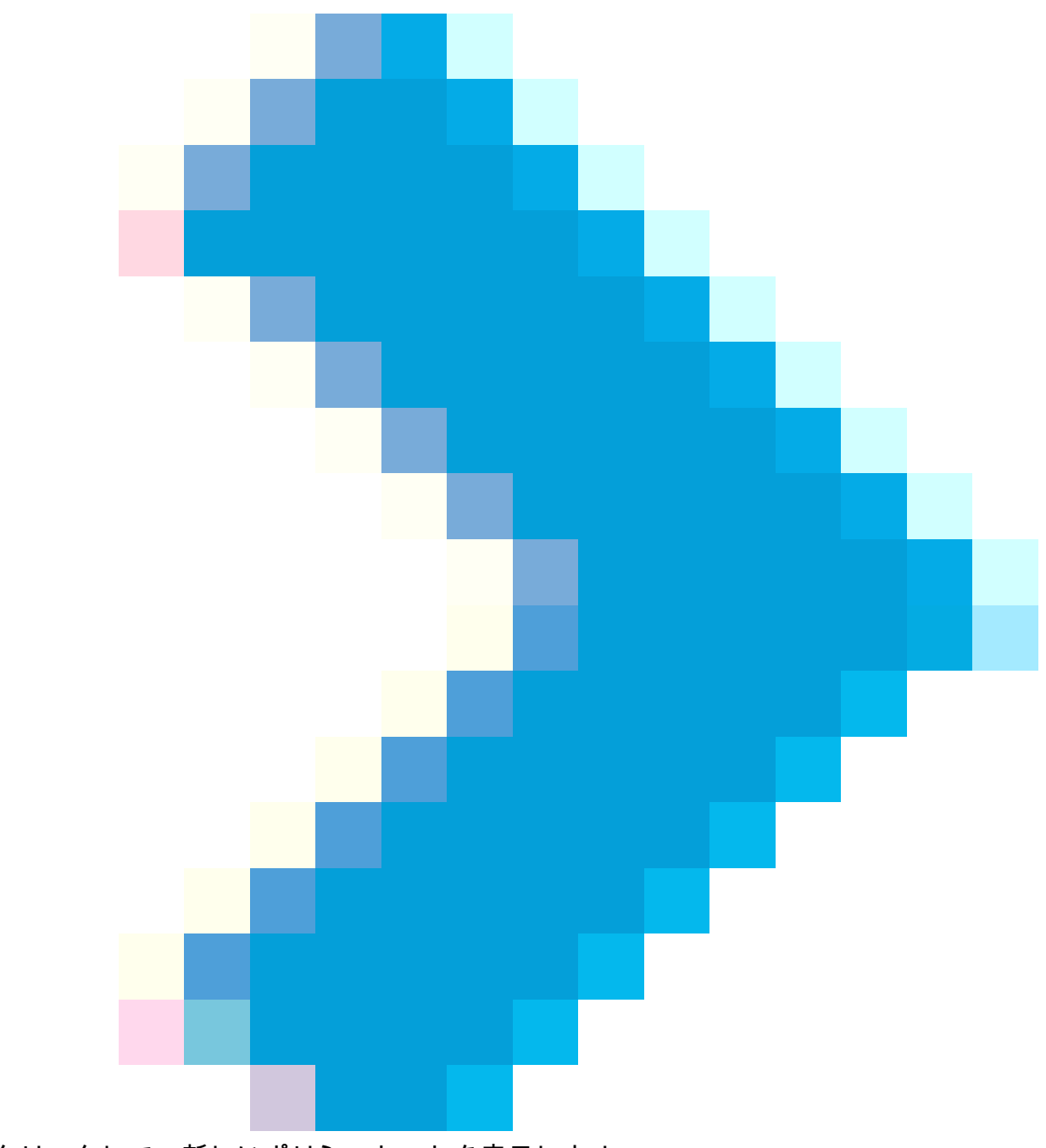

アイコンをクリックして、新しいポリシーセットを表示します。

Authorization Policyメニューを展開し、

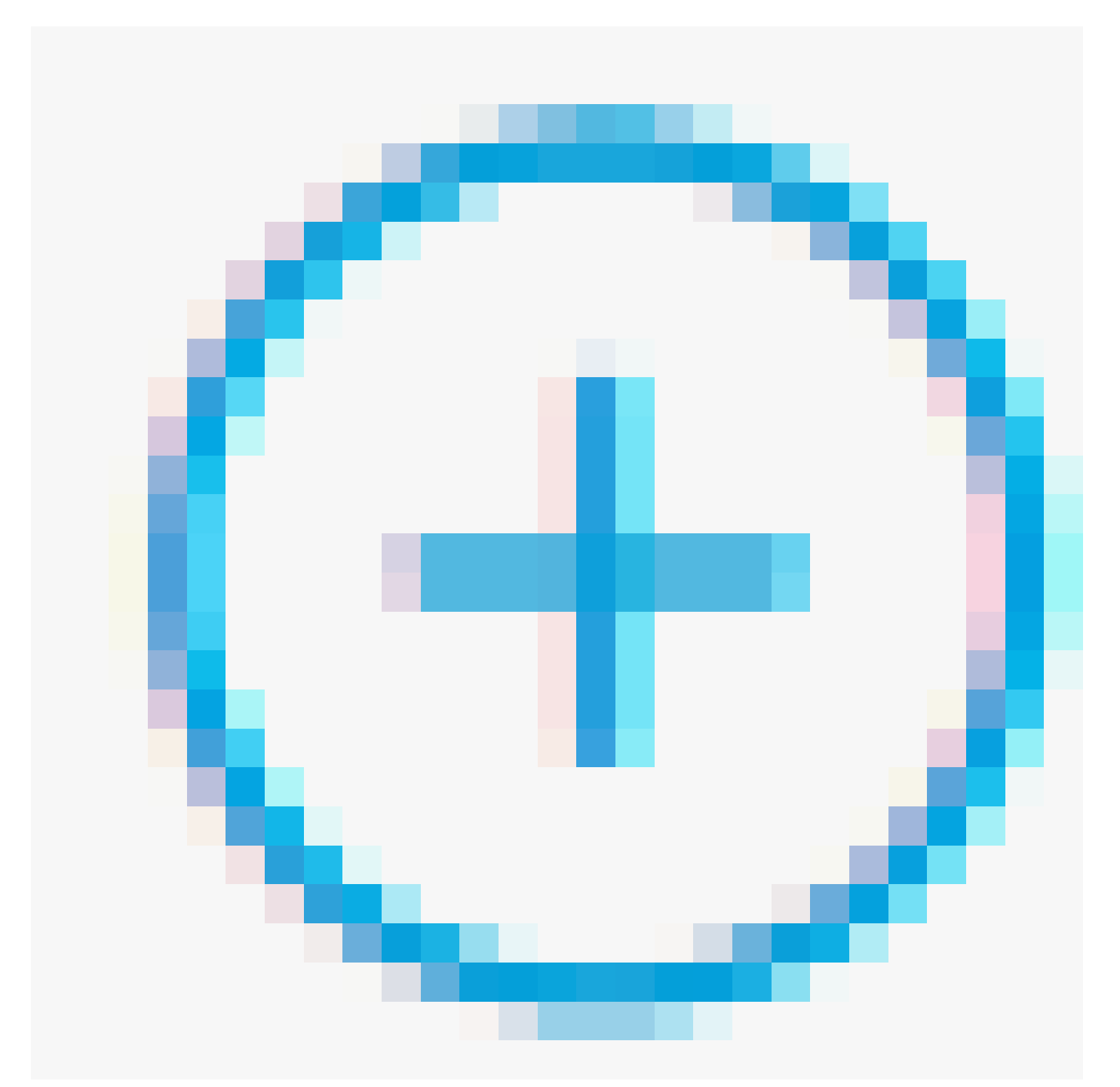

のアイコンを押して、管理者権限を持つユーザにアクセスを許可する新しいルールを追加します。

名前を指定します。

条件を設定して、Identity GroupとName Equals User Identity Groups: FMC and FTD admins(ス テップ4で作成したグループ名)という属性を持つディクショナリを照合し、Useをクリックしま す。

#### Conditions Studio

| Library                                  | Editor                                      | ~ |
|------------------------------------------|---------------------------------------------|---|
| Search by Name                           | IdentityGroup-Name                          | S |
|                                          | Equals 🗸 User Identity Groups:FMC and FTD 🔹 |   |
| : 🖡 🖡 5G                                 | admins                                      |   |
| BYOD_is_Registered                       | Set to 'Is not' Duplicate Save              |   |
| Catalyst_Switch_Local_Web_Authentication | NEW AND OP                                  |   |
| E Compliance_Unknown_Devices             |                                             |   |
| Compliant_Devices                        |                                             |   |
| EAP-MSCHAPv2                             |                                             |   |
| E EAP-TLS                                |                                             |   |
| E FMC and FTD Admin                      |                                             |   |
|                                          | Close                                       |   |

0 ×

ステップ 10 : 読み取り専用権限を持つユーザにアクセスを許可する2番目のルールを追加するに は、

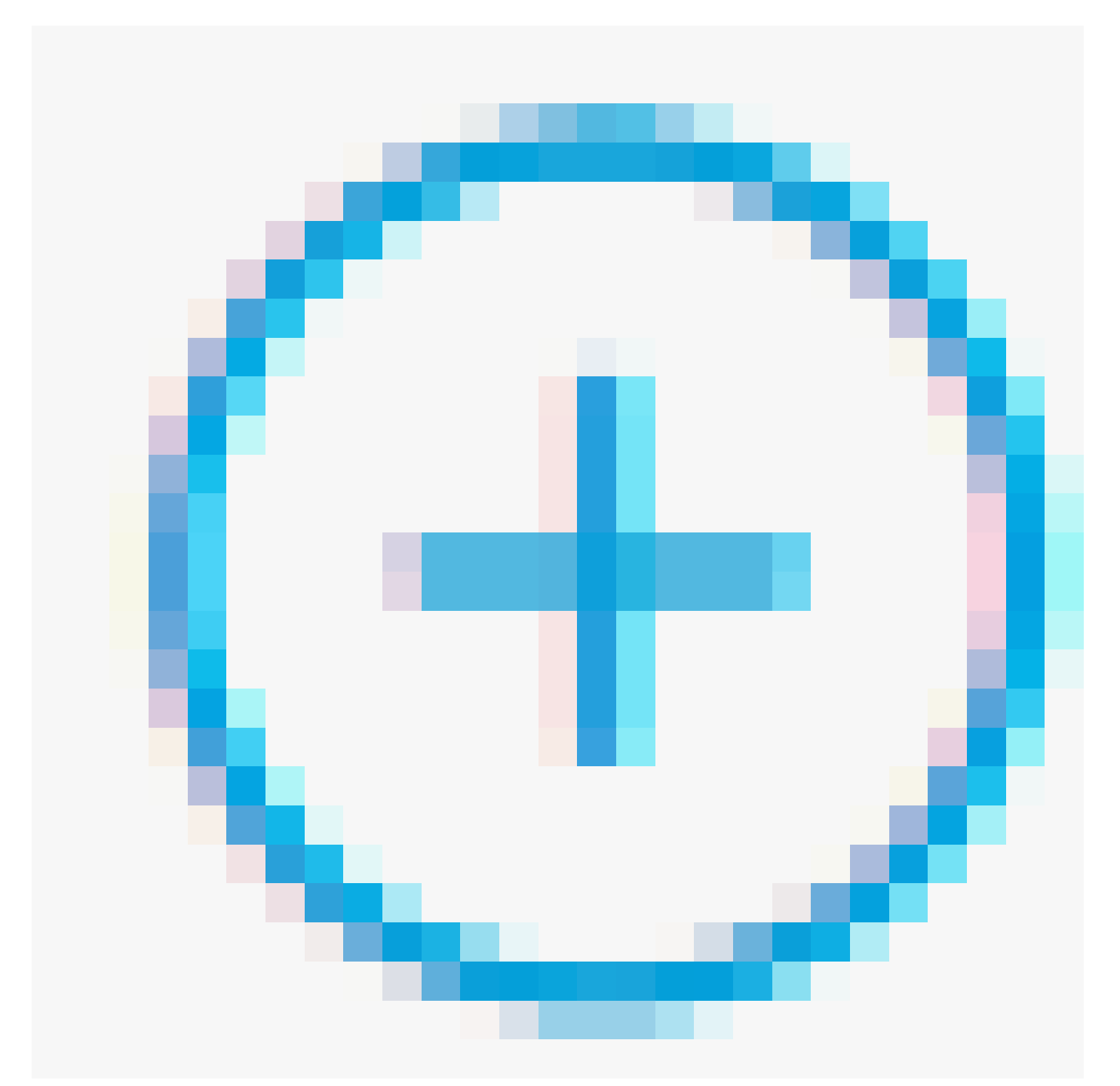

アイコンをクリックします。

名前を指定します。

条件を設定して、Identity GroupというディクショナリとName Equals User Identity Groups: FMCおよびFTD ReadOnly(手順4で作成したグループ名)を照合し、Useをクリックします。

#### **Conditions Studio**

| Library                                  | Editor | r                                                  | 0 |
|------------------------------------------|--------|----------------------------------------------------|---|
| Search by Name                           |        | IdentityGroup-Name                                 | ۲ |
|                                          |        | Equals V User Identity Groups:FMC and FTD ReadOnly |   |
| ii 📄 sg 🕜                                |        |                                                    |   |
| BYOD_is_Registered                       |        | Set to 'ts not'                                    |   |
| Catalyst_Switch_Local_Web_Authentication |        | NEW AND OR                                         |   |
| Compliance_Unknown_Devices               |        |                                                    |   |
|                                          |        |                                                    |   |
|                                          |        | Ciose                                              |   |

## ステップ 11各ルールの認可プロファイルをそれぞれ設定し、Saveをクリックします。

| =      | Cisco      | ISE                              |         |                                |           | Policy - Po                                   | olicy S | õets                                                                                                    |          |                   |            | Q ()  | \$ \$    |
|--------|------------|----------------------------------|---------|--------------------------------|-----------|-----------------------------------------------|---------|----------------------------------------------------------------------------------------------------|----------|-------------------|------------|-------|----------|
| Poli   | cy Sets    | → FMC and FTD Acces              | 55      |                                |           |                                               |         |                                                                                                    | Reset    | Reset Policyset I | litcounts  |       | Save     |
|        | Status     | Policy Set Name                  | Descrip | tion                           | Condition | ons                                           |         |                                                                                                    |          | Allowed Protocol  | s / Server | Seque | nce Hits |
|        | Q Sear     | :h                               |         |                                |           |                                               |         |                                                                                                    |          |                   |            |       |          |
|        | 0          | FMC and FTD Access               | Mana    | gement Access                  | OR        | Radius-NAS-IP-Addres     Radius-NAS-IP-Addres | iss EQU | ALS 192.168.192.60<br>ALS 192.168.192.83                                                                |          | Default Network   | Access     | ∞ √   | + •      |
| > /    | Authentica | ation Policy (1)                 |         |                                |           |                                               |         |                                                                                                    |          |                   |            |       |          |
| > /    | Authorizat | ion Policy - Local Exception     | s       |                                |           |                                               |         |                                                                                                    |          |                   |            |       |          |
| >/     | Authorizat | ion Policy - Global Exceptio     | ns      |                                |           |                                               |         |                                                                                                    |          |                   |            |       |          |
| $\sim$ | Authorizat | ion Policy (3)                   |         |                                |           |                                               |         |                                                                                                    |          |                   |            |       |          |
|        |            |                                  |         |                                |           |                                               |         | Results                                                                                                 |          |                   |            |       |          |
| (      | Stat       | us Rule Name                     | Con     | ditions                        |           |                                               |         | Profiles                                                                                                | Security | Groups            |            | Hits  | Actions  |
|        | Q Sea      | rch                              |         |                                |           |                                               |         |                                                                                                    |          |                   |            |       |          |
|        | 0          | FMC and FTD read user<br>access  | я       | IdentityGroup-Name<br>ReadOnly | EQUALS    | User Identity Groups:FMC and F                | FTD     | FMC and FTD ReadUser $\times$ $\rightarrow$ +                                                           | Select   | from list         | ~+         | ٥     | 403      |
|        | 0          | FMC and FTD admin user<br>access | 8       | IdentityGroup-Name<br>admins   | EQUALS    | User Identity Groups:FMC and F                | FTD     | FMC and FTD Admins $\times$ $-\!\!\!\!\!\!\!\!\!\!\!\!\!\!\!\!\!\!\!\!\!\!\!\!\!\!\!\!\!\!\!\!\!\!\!\!$ | Select   | from list         | +          | 0     | 錼        |
|        | 0          | Default                          |         |                                |           |                                               |         | DenyAccess × +                                                                                          | Select   | from list         | +          | ٥     | (2)      |
|        |            |                                  |         |                                |           |                                               |         |                                                                                                    |          |                   |            |       |          |
|        |            |                                  |         |                                |           |                                               |         |                                                                                                    |          |                   | Reset      |       | Save     |

## FMCの設定

ステップ 1 : System > Users > External Authentication > + Add External Authentication Objectの 順に選択し、外部認証オブジェクトを作成します。

| Firewall Mana<br>System / Users / Ex | gement Center<br>ternal Authentication | Overview    | Analysis   | Policies | Devices        | Objects | Integration | Deploy | Q | 0    | 🗘 🕜 adı       | min •        | SECURE      |
|--------------------------------------|----------------------------------------|-------------|------------|----------|----------------|---------|-------------|--------|---|------|---------------|--------------|-------------|
| Users User Roles                     | External Authentication                | Single Sig  | n-On (SSO) |          |                |         |             |        |   |      |               |              |             |
|                                      |                                        |             |            |          |                |         |             |        |   | Save | Cancel        | Save a       | and Apply   |
| Default User Role: None              | Shell Aut                              | hentication | Disabled   |          | •              |         |             |        |   | +    | - Add Externa | l Authentica | tion Object |
|                                      |                                        |             |            |          |                |         |             |        |   |      |               |              |             |
| Name                                 |                                        |             |            |          |                |         |             |        |   |      | Method        | Enabled      |             |
|                                      |                                        |             |            | No d     | ata to Represe | nt      |             |        |   |      |               |              |             |

### ステップ2:認証方式としてRADIUSを選択します。

External Authentication Objectで、新しいオブジェクトにNameを指定します。

次に、プライマリサーバ設定で、ISE IPアドレスと、ISE設定のステップ2で使用したものと同じ RADIUS秘密鍵を挿入します。

| Firewall Management Cer<br>System / Users / Create External Aut | hter Overview A                 | Analysis Policies | Devices | Objects Integra  | ation Deploy | Q | 0 | ₽ | 🛿 admin 🕶 | cisco SECURE |
|-----------------------------------------------------------------|---------------------------------|-------------------|---------|------------------|--------------|---|---|---|-----------|--------------|
| Users User Roles External Author                                | entication Single Sign-On (SSO) |                   |         |                  |              |   |   |   |           |              |
| External Authentication Object                                  | ct                              |                   |         |                  |              |   |   |   |           |              |
| Authentication Method                                           | RADIUS                          |                   |         |                  |              |   |   |   |           |              |
| Name *                                                          | ISE_Radius                      |                   |         |                  |              |   |   |   |           |              |
| Description                                                     |                                 |                   |         |                  |              |   |   |   |           |              |
| Primary Server                                                  |                                 |                   |         |                  |              |   |   |   |           |              |
| Host Name/IP Address *                                          | 192.168.192.90                  |                   |         | ex. IP or hostna | me           |   |   |   |           |              |
| Port *                                                          | 1812                            | ]                 |         |                  |              |   |   |   |           |              |
| RADIUS Secret Key *                                             | •••••                           |                   |         |                  |              |   |   |   |           |              |
| Backup Server (Optional)                                        |                                 |                   |         |                  |              |   |   |   |           |              |
| Host Name/IP Address                                            |                                 |                   |         | ex. IP or hostna | me           |   |   |   |           |              |
| Port                                                            | 1812                            |                   |         |                  |              |   |   |   |           |              |
| RADIUS Secret Key                                               |                                 | ]                 |         |                  |              |   |   |   |           |              |
| RADIUS-Specific Parameters                                      | 3                               |                   |         |                  |              |   |   |   |           |              |
| Timeout (Seconds)                                               | 30                              | ]                 |         |                  |              |   |   |   |           |              |

ステップ 3:ISE設定のステップ6と7で設定したRADIUS Class属性の値(firewall\_adminには Administrator、firewall\_readuserにはReadUser)を挿入します。

| RADIUS-Specific Parameters              |                                                  |
|-----------------------------------------|--------------------------------------------------|
| Timeout (Seconds)                       | 30                                               |
| Retries                                 | 3                                                |
| Access Admin                            |                                                  |
| Administrator                           | Class=Administrator                              |
| Discovery Admin                         |                                                  |
| External Database User                  |                                                  |
| Intrusion Admin                         |                                                  |
| Maintenance User                        |                                                  |
| Network Admin                           |                                                  |
| Security Analyst                        |                                                  |
| Security Analyst (Read Only)            | Class=ReadUser                                   |
| Security Approver                       |                                                  |
| Threat Intelligence Director (TID) User |                                                  |
| Default User Role                       | Access Admin<br>Administrator<br>Discovery Admin |
|                                         | External Database User                           |

To specify the default user role if user is not found in any group

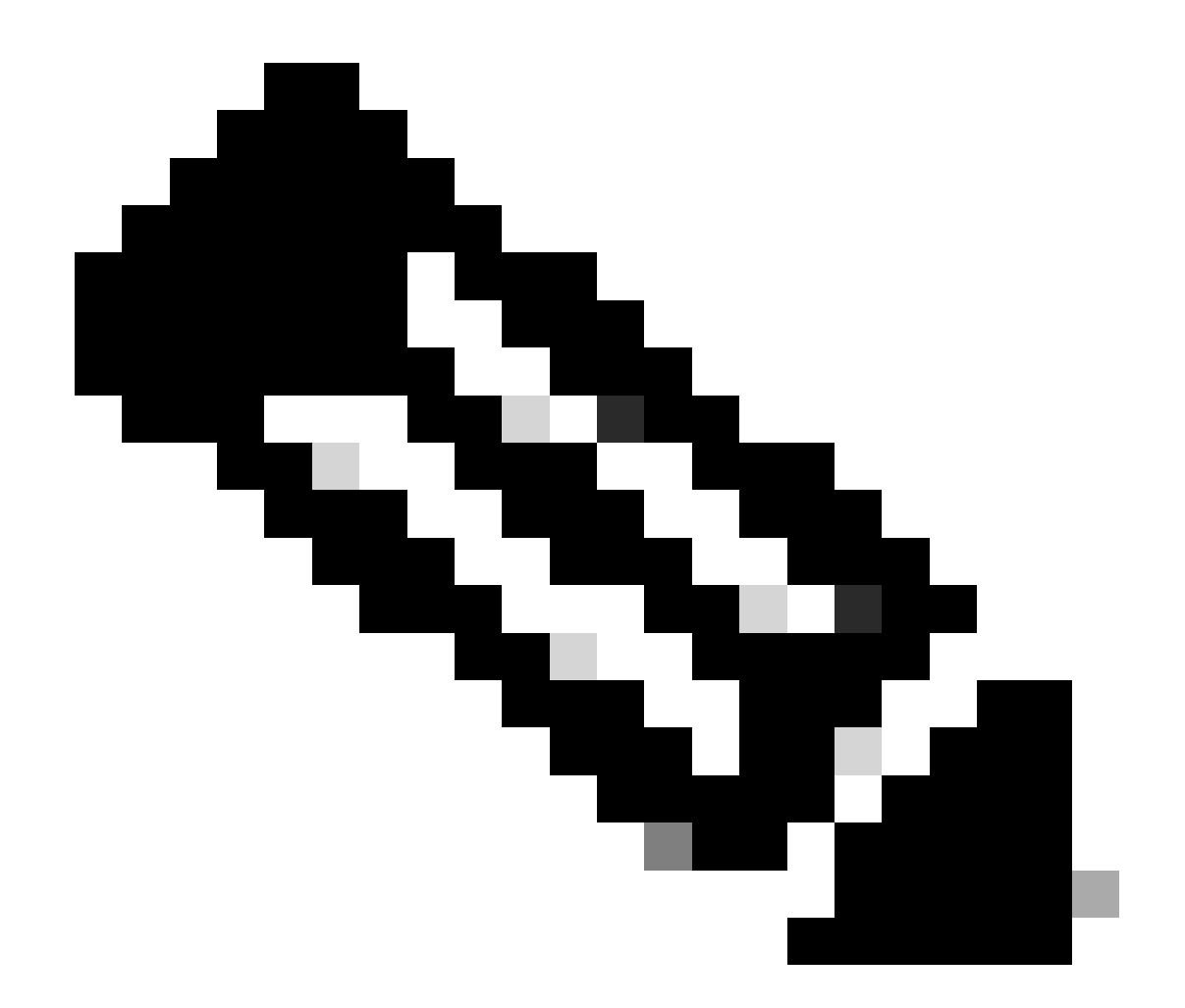

注:タイムアウトの範囲はFTDとFMCとで異なります。そのため、オブジェクトを共有 する場合にデフォルト値の30秒を変更するときは、FTDデバイスのタイムアウトの範囲 を小さく(1 ~ 300秒)設定することを忘れないでください。タイムアウトを大きい値に 設定すると、脅威対策のRADIUS設定が機能しません。

ステップ 4: CLIアクセスフィルタの下にあるAdministrator CLI Access User Listに、CLIアクセス を許可されるユーザ名を入力します。

完了したら、Saveをクリックします。

#### **CLI Access Filter**

| (For Firewall Management Center (all versions) a<br>for more information) | and Firewall Threat Defense (6.2.3 and 6.3), | define users for CLI access. For Firewall Threat Defense 6.4 and later, we recommend defining users on the RADIUS server. Click here |
|---------------------------------------------------------------------------|----------------------------------------------|----------------------------------------------------------------------------------------------------|
| Administrator CLI Access User List                                        | firewall_admin                               | ex. user1, user2, user3 (lowercase letters only).                                                                                    |
| * Define Custom RADIUS At                                                 | tributes                                     |                                                                                                    |
| Additional Test Parameters                                                |                                              |                                                                                                    |
| User Name                                                                 |                                              |                                                                                                    |
| Password                                                                  |                                              |                                                                                                    |
| *Required Field                                                           |                                              |                                                                                                    |
|                                                                           |                                              | Cancel Test Save                                                                                                    |

### ステップ 5:新規オブジェクトを有効にします。これをFMCのシェル認証方式として設定し、 Save and Applyをクリックします。

| Fir<br>Sys  | rewall Mana<br>stem / Users / Ex | gement Center<br>ternal Authentication | Overview      | Analysis       | Policies | Devices | Objects | Integration | Deploy | Q | 0    | ٥     | 🕜 admi       | in • do         | SECURE       |
|-------------|----------------------------------|----------------------------------------|---------------|----------------|----------|---------|---------|-------------|--------|---|------|-------|--------------|-----------------|--------------|
| Users       | User Roles                       | External Authentication                | Single Sig    | n-On (SSO)     |          |         |         |             |        |   |      |       |              |                 |              |
|             |                                  |                                        |               |                |          |         |         |             |        |   | Save |       | Cancel       | Save            | and Apply    |
| Default Use | r Role: None                     | Shell Aut                              | hentication 2 | Enabled (ISE_f | Radius)  | Ţ       |         |             |        |   | -    | - Add | i External J | 3<br>Authentica | ation Object |
| Name        |                                  |                                        |               |                |          |         |         |             |        |   |      | 1     | Method       | Enabled         |              |
| 1. ISE_R    | adius                            |                                        |               |                |          |         |         |             |        |   |      | F     |              |                 | 11           |

## FTD の設定

ステップ 1 : FMC GUIで、Devices > Platform Settingsの順に移動します。アクセスするFTDが割 り当てられていない場合は、現在のポリシーを編集するか、新しいポリシーを作成します。 External Authenticationの下のRADIUSサーバをイネーブルにし、Saveをクリックします。

| Firewall Managemen<br>Devices / Platform Settings E | nt Center c | Dverview | Analysis | Policies | Devices     | Objects | Integration |          | Deploy Q            | o o o admin •                  | the SECURE               |  |
|-----------------------------------------------------|-------------|----------|----------|----------|-------------|---------|-------------|----------|---------------------|--------------------------------|--------------------------|--|
| FTD Policy<br>Enter Description                     |             |          |          |          |             |         |             |          | You h               | we unsaved change              | e Cancel Assignments (1) |  |
| ARP Inspection                                      |             |          |          |          |             |         |             |          | Manage 8            | External Authentication Server | C                        |  |
| Banner                                              | Name        |          |          |          | Description |         |             | Method   | Server:Port         | Encryption                     | Enabled                  |  |
| DNS                                                 | ISE Define  |          |          |          |             |         |             | DADUK    | 102 168 102 00 1813 | -                              |                          |  |
| External Authentication                             | NORPARAMANA |          |          |          |             |         |             | Producto | 192.100.102.00.1012 |                                |                          |  |
| Fragment Settings                                   |             |          |          |          |             |         |             |          |                     |                                |                          |  |
| HTTP Access                                         |             |          |          |          |             |         |             |          |                     |                                |                          |  |
| ICMP Access                                         |             |          |          |          |             |         |             |          |                     |                                |                          |  |

ステップ2:アクセスする必要があるFTDがPolicy Assignments as a Selected Deviceの下に表示 されていることを確認します。

| Firewall Manageme<br>Devices / Platform Settings B | nt Cente<br>Editor | CVerview             | Analysis        | Policies       | Devices | Objects         | Integration |   | Deploy | ۹ (    | \$       | 😧 adm      | in • diada SEC  | CURE     |
|----------------------------------------------------|--------------------|----------------------|-----------------|----------------|---------|-----------------|-------------|---|--------|--------|----------|------------|-----------------|----------|
| FTD Policy                                         |                    |                      |                 |                |         |                 |             |   |        |        |          |            | Save C          | ancel    |
| Enter Description                                  |                    |                      |                 |                |         |                 |             |   |        |        |          |            |                 | _        |
|                                                    |                    |                      |                 |                |         |                 |             |   |        |        |          | - [        | Policy Assignme | ents (1) |
|                                                    |                    |                      |                 |                |         |                 |             |   |        | Manage | External | Authentica | tion Server     | С        |
|                                                    | Name               | Policy Accignme      | anto            |                |         |                 |             |   |        |        | ~        |            | Server:Port     |          |
|                                                    | 105.0              | Policy Assignme      | nus             |                |         |                 |             |   |        |        | e        |            |                 |          |
|                                                    | ISE_R              | Targeted Devices     |                 |                |         |                 |             |   |        |        |          |            | 192.168.192.90  | 21812    |
| Fragment Settings                                  |                    |                      | -               |                |         |                 |             |   |        |        |          |            |                 |          |
| HTTP Access                                        |                    | Select devices to wh | ich you want to | o apply this p | olicy.  |                 |             |   |        |        |          |            |                 |          |
| ICMP Access                                        |                    | Available Devices    |                 |                |         | Selected Device | 15          |   |        |        |          |            |                 |          |
| SSH Access                                         |                    | Q. Search by name    | or value        |                |         | vFTD_192        | 168.192.83  | Ŵ |        |        |          |            |                 |          |
|                                                    |                    | vFTD_192.168.1       | 92.83           |                |         |                 |             |   |        |        |          |            |                 |          |
| SNMP                                               |                    |                      |                 |                |         |                 |             |   |        |        |          |            |                 |          |
|                                                    |                    |                      |                 |                |         |                 |             |   |        |        |          |            |                 |          |
|                                                    |                    |                      |                 |                |         |                 |             |   |        |        |          |            |                 |          |
|                                                    |                    |                      |                 |                |         |                 |             |   |        |        |          |            |                 |          |
|                                                    |                    |                      |                 |                |         |                 |             |   |        |        |          |            |                 |          |
|                                                    | *Applical          |                      |                 |                |         |                 |             |   |        |        |          |            |                 |          |
| UCAPL/CC Compliance                                |                    |                      |                 |                |         |                 |             |   | Cano   | al 🔤   | ок       |            |                 |          |

### ステップ3:変更を展開します。

| licies | Devices | Objects | Integration             | Deploy Q 🥝 🌣 🝘 admin 🔻 🖞   |   |
|--------|---------|---------|-------------------------|----------------------------|---|
|        |         |         | ۹                       | Advanced Deploy Deploy All |   |
|        |         |         | -#* vFTD_192.168.192.83 | Ready for Deployment       | ) |
| otion  |         |         |                         | C                          | 2 |

## 確認

- 新しい展開が正常に動作していることをテストします。
- FMCのGUIで、RADIUSサーバの設定に移動し、Additional Test Parametersセクションまで スクロールダウンします。
- ISEユーザのユーザ名とパスワードを入力し、Testをクリックします。

| Define Custom RADIUS Attributes |                |   |             |      |  |  |  |  |  |
|---------------------------------|----------------|---|-------------|------|--|--|--|--|--|
| Additional Test Paramet         | ers            |   |             |      |  |  |  |  |  |
| User Name                       | firewall_admin | ] |             |      |  |  |  |  |  |
| Password                        | •••••          | ] |             |      |  |  |  |  |  |
| *Required Field                 |                |   |             |      |  |  |  |  |  |
|                                 |                |   | Cancel Test | Save |  |  |  |  |  |

テストに成功すると、ブラウザウィンドウの上部に「Success Test Complete」というメッセージが緑色で表示されます。

| Fir<br>Cre | ewall Manager<br>eate External Aut | ment Center<br>hentication Ob | oject Ov      | erview   | Analysis              | Policies | Devices | Objects | Integration | Deploy | Q | 0 | ¢ | 🛿 admin 🔻 |
|------------|------------------------------------|-------------------------------|---------------|----------|-----------------------|----------|---------|---------|-------------|--------|---|---|---|-----------|
| Users      | User Roles                         | External Au                   | uthentication | Single S | ign-On (SSO           | ))       |         |         |             |        |   |   |   |           |
|            |                                    |                               |               | 0        | Success<br>Test Compl | lete.    |         | ×       |             |        |   |   |   |           |
| Exterr     | nal Authenti                       | cation Ob                     | oject         |          |                       |          |         |         |             |        |   |   |   |           |
|            | Authenticati                       | ion Method                    | RADIUS        |          | •                     |          |         |         |             |        |   |   |   |           |
|            |                                    | Name *                        | ISE_Radius    |          |                       |          |         |         |             |        |   |   |   |           |

## • 詳細は、テスト出力の下のDetailsを展開すると表示されます。

#### Define Custom RADIUS Attributes

| Additional Test Param | eters                                                                                                    |                                                                                                    |        |      |      |
|-----------------------|----------------------------------------------------------------------------------------------------|----------------------------------------------------------------------------------------------------|--------|------|------|
| User Name             | firewall_admin                                                                                                    | ]                                                                                                    |        |      |      |
| Password              | •••••                                                                                                    | ]                                                                                                    |        |      |      |
| Test Output           |                                                                                                    |                                                                                                    |        |      |      |
| Show Details          | •                                                                                                    |                                                                                                    |        |      |      |
| User Test             | check_auth_radius: szUser: frewall_admin<br>RADIUS config file: /var/tmp/4VVQxxXol/r<br>radiusauth - response: [User-Name=frewa<br>radiusauth - response: [Class=Administrato<br>radiusauth - response: [Class=CACS:c0a&<br>*frewall_admin* RADIUS Authentication OK<br>check_is_radius_member attrib match four<br>role_bee2eb18-e129-11df-a04a-42c66f0 | adiusclient_0.conf<br>il_admin]<br>or]<br>c05a_CNaQKf8ZB2sOTPFOSbmj8V6n727Es2627TeUjzXUdA:ISE-LVILLAFR/479011358/67 <br>c<br>d: [Class=Administrator] - [Class=Administrator] ********<br>a3b36: |        |      |      |
| *Required Field       |                                                                                                    |                                                                                                    |        |      |      |
|                       |                                                                                                    |                                                                                                    | Cancel | Test | Save |

翻訳について

シスコは世界中のユーザにそれぞれの言語でサポート コンテンツを提供するために、機械と人に よる翻訳を組み合わせて、本ドキュメントを翻訳しています。ただし、最高度の機械翻訳であっ ても、専門家による翻訳のような正確性は確保されません。シスコは、これら翻訳の正確性につ いて法的責任を負いません。原典である英語版(リンクからアクセス可能)もあわせて参照する ことを推奨します。